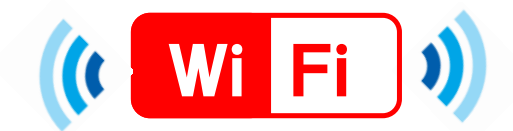

## スマートフォンでの接続手順(ios)

### ÍOS

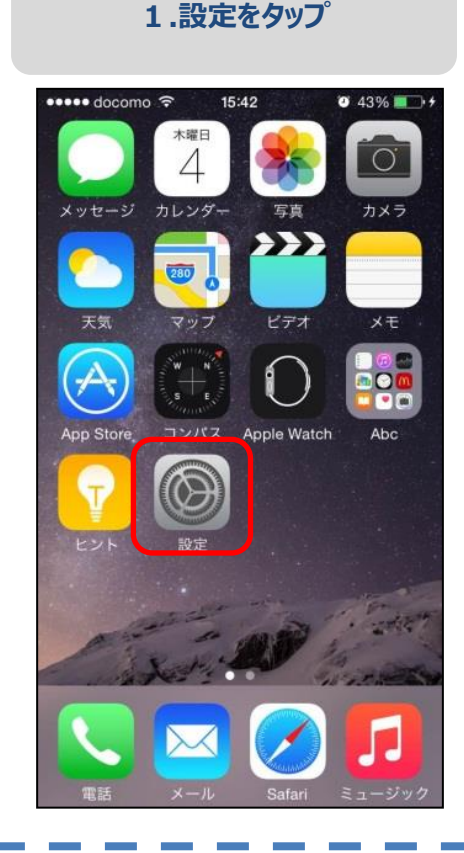

#### 2.Wi-Fiをタップ •••• docomo LTE 16:36 🛛 61% 🛄 + 設定 ▶ 機内モード 🛜 Wi-Fi オフ Bluetooth オフン 😡 モバイルデータ通信 インターネット共有 オフ>

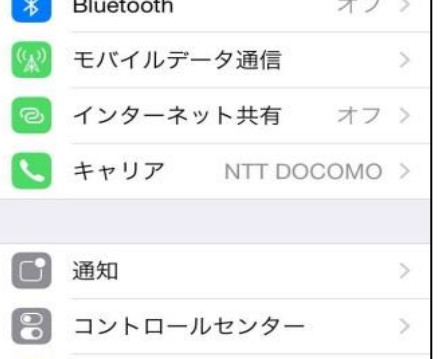

● おやすみモード

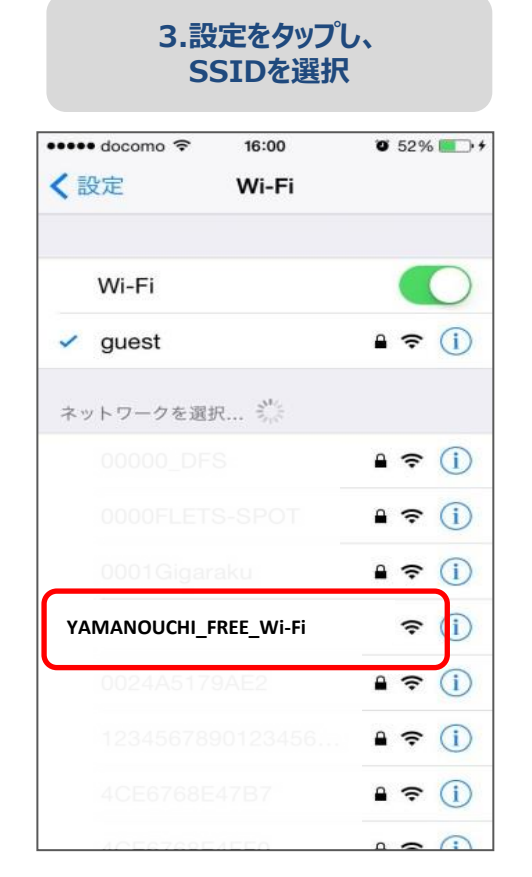

## 4.接続完了

| ••• docomo ᅙ 16:02    | 🗑 52% 🔳 🕈          |  |
|-----------------------|--------------------|--|
| 設定 Wi-Fi              |                    |  |
| ₩i_Fi                 |                    |  |
| YAMANOUCHI_FREE_Wi-Fi | ∎ <del>?</del> (j) |  |
| ネットワークを選択             |                    |  |
|                       | ∎ <del>?</del> (j) |  |
|                       | <b>■ ≈</b> (j)     |  |
|                       | <b>₽ ≈ (i</b> )    |  |
|                       | ∎ <del>?</del> (j) |  |
|                       | ∎ <del>?</del> (j) |  |
|                       | ∎ <del>?</del> (j) |  |
|                       | ∎ <del>?</del> (j) |  |
|                       | 🔒 🗢 🕕              |  |

## 1.メールで認証登録 ログイン キャンセル < 日本語 한국어 中文简体 中文繁體 English メールアドレス さい。 ▶インターネットご利用時の注 意事項 ト接続を開放しています。 ○インターネットご利用時の注意事項に同 意する セキュリティに関する注意事 項 □セキュリティに関する注意事項に同意す

る

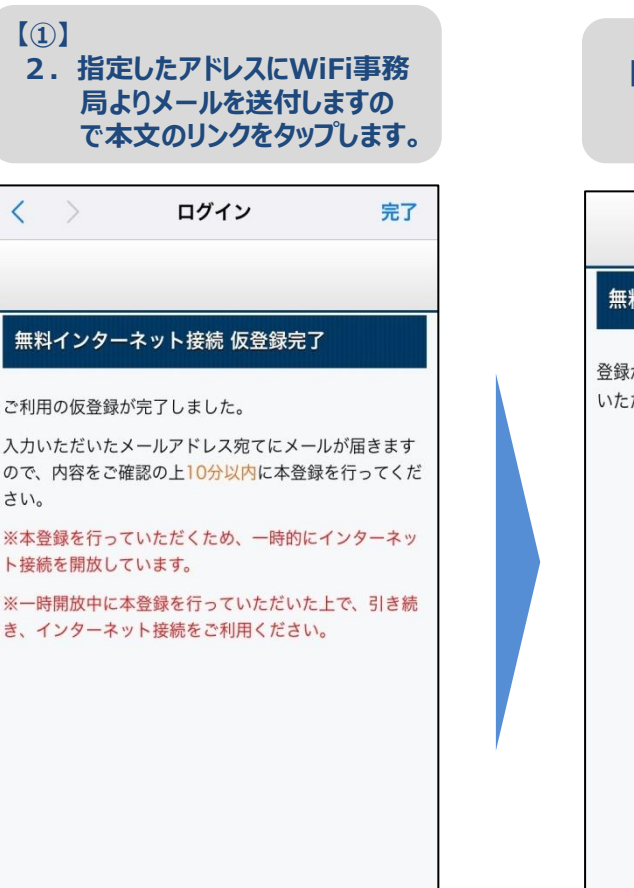

# 3.以上で登録完了です。 無料インターネット接続 本登録完了 登録が完了しました。引き続きインターネットがご利用 いただけます。

## 【②】 SNSでの認証登録

【Facebookによる認証】 電話番号(またはメールアドレス)とパスワードを 入力して[ログイン]をタップします。

【Twitterによる認証】 ユーザー名(またはメールアドレス)とパスワードを 入力して[ログイン]をタップします。

【Weiboによる認証】 電話番号(またはメールアドレス)とパスワードを 入力して[ログイン]をタップします。

【dアカウントによる認証】 電話番号(またはメールアドレス)とパスワードを 入力して[ログイン]をタップします。

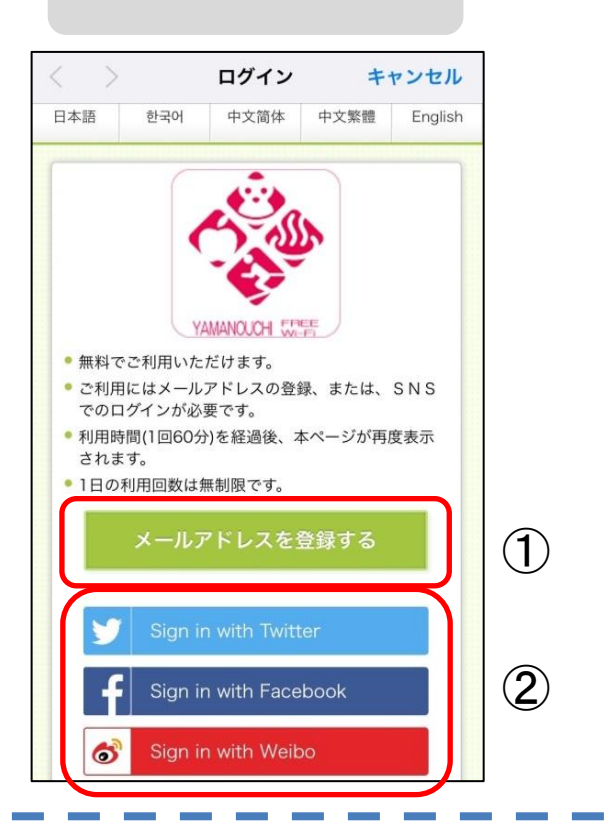

#### 5.SNS or メールで認証登録

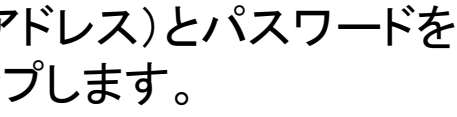